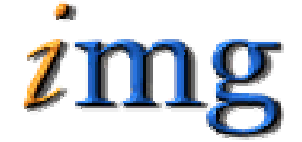

INFORMATION MARKETING GROUP (IMG) IMPROVING K-12 EDUCATION THROUGH SOFTWARE

iPass

Success Plans

Information Marketing Group 250 Franklin Street Framingham, Massachusetts 01720 508-626-8682 www.imgsoftware.com

## **Success Plan Table of Contents**

| SUCCESS PLAN OVERVIEW                                                                                                    | 2                |
|----------------------------------------------------------------------------------------------------|------------------|
| SUCCESS PLAN MAINTENANCE                                                                                                    | 2                |
| <success plans="" subjects=""> Tab<br/><success area="" general="" plans=""> Tab<br/><success assistance="" options="" plans=""> Tab<br/><success options="" plans="" specific=""> Tab</success></success></success></success> | 2<br>3<br>3<br>4 |
| <success plan=""> TAB</success>                                                                                                    | 5                |
| ADD A SUCCESS PLAN                                                                                                    | 5                |
| MODIFY A SUCCESS PLAN                                                                                                    | 10               |
| SUCCESS PLAN REPORT                                                                                                    | 10               |

## **Success Plan Overview**

IMG has integrated Individual Student Success Plans (ISSP) into i **PASS** to document the remediation available to and utilized by students having difficult passing MCAS tests at any level.

An Individual Student Success Plan (ISSP) can be created for any student who has scored in the Needs Improvement or Warning range on an MCAS test and contains:

- 1. the problem areas for the student
- 2. linkage to subject, curriculum strands and learning standards
- 3. the instruction and assistance available
- 4. assignment of the plan to a monitor
- 5. comment fields to document the support provided in each area and the students performance
- 6. access to the ISSP by each of the student's teachers
- 7. ISSP reports

## **Success Plan Maintenance**

Success plan maintenance is done in <Biographical System><Maintenance>

## <Success Plans Subjects> Tab

This screen allows you to set up the subject areas such as English, Math, Science and History.

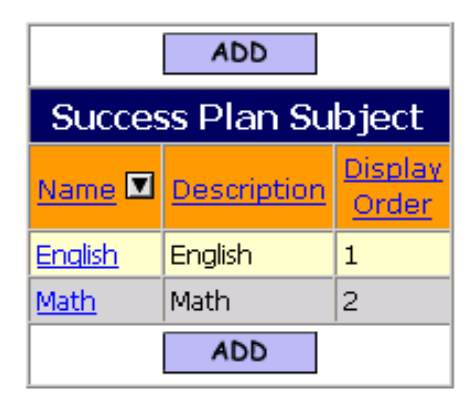

Figure 1

$$\Rightarrow$$
 Click the ADD button.

- $\Rightarrow$  Enter a Subject Name
- $\Rightarrow$  Enter a Subject Description

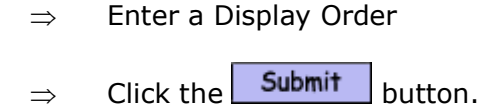

## <Success Plans General Area> Tab

The Success Plans General Areas are the **Curriculum Framework's Stands** that coincide with the subjects listed above. This screen allows you to set up the general areas for each subject created above.

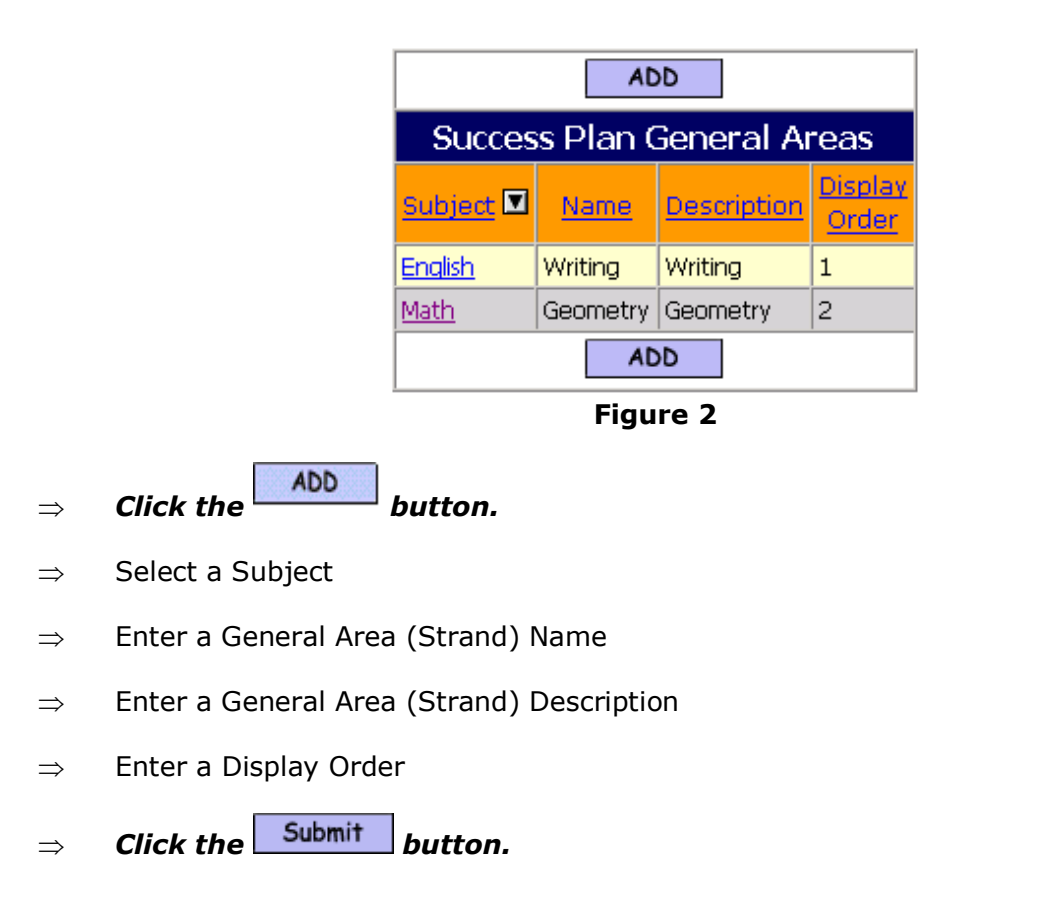

## <Success Plans Assistance Options> Tab

This screen allows you to set up instruction and assistance options available to students such as MCAS Tutoring and After School Help.

| DDA                                       |                      |                                |  |  |
|-------------------------------------------|----------------------|--------------------------------|--|--|
| Success                                   | Success Plan Options |                                |  |  |
| Name  Description                         |                      | <u>Display</u><br><u>Order</u> |  |  |
| After School Program After School Program |                      | 2                              |  |  |
| MCAS Tutoring MCAS Tutoring               |                      | 1                              |  |  |
| ADD                                       |                      |                                |  |  |

Figure 3

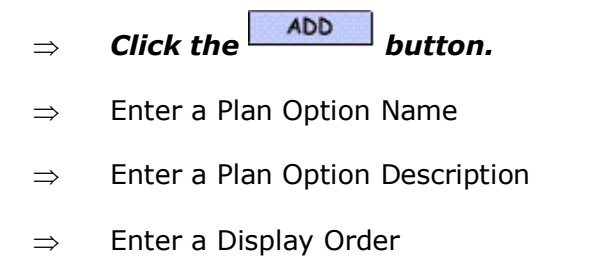

 $\Rightarrow$  Click the Submit button.

## <Success Plans Specific Options> Tab

This screen allows you to set up the **Curriculum Framework's Learning Standards** that need to be addressed in regards to each of the General Areas (Strands) listed above.

| DDA                         |                  |                             |                                |  |  |
|-----------------------------|------------------|-----------------------------|--------------------------------|--|--|
| Success Plan Specific Areas |                  |                             |                                |  |  |
| General Area                |                  | Description                 | <u>Display</u><br><u>Order</u> |  |  |
| Geometry                    | Linear Equations | Using "point-slope" form    | 0                              |  |  |
| Writing                     | Paragraphs       | Paragraphs, Detail, Diction | 0                              |  |  |
| DDA                         |                  |                             |                                |  |  |

Figure 4

- $\Rightarrow$  Click the **ADD** button.
- $\Rightarrow$  Enter a Plan Specific Option Name
- $\Rightarrow$  Select a General Area

- $\Rightarrow$  Enter a Plan Specific Option Description
- $\Rightarrow$  Enter a Display Order
- $\Rightarrow$  Click the Submit button.

#### **Helpful Hint!**

The Description could be the specific Learning Strand that the student failed, i.e. LS10p2&8

## <Success Plan> Tab

Success plans are viewed by going to <Biographical System><Add/Modify Student Biographical><Success Plan>. Select the student, click on the <Success Plan> tab,

⇒ **Click the button** to create a new record or at add a new subject to an existing plan.

| Student Success Plans |                    |      |        |                |  |
|-----------------------|--------------------|------|--------|----------------|--|
| Date                  | Monitor            | Last | Update | Subject        |  |
| 04/09/2005            | <u>Jones, John</u> | 04/0 | 9/2005 | <u>English</u> |  |
| ADD                   |                    |      |        |                |  |
|                       | Submit             | Car  | ncel   |                |  |

Figure 5

## Add a Success Plan

Success Plans are found under <Biographical System><Add /Modify Student Biographical><Success Plan>.

| Student Success Plans |                 |           |               |                   |                                 |
|-----------------------|-----------------|-----------|---------------|-------------------|---------------------------------|
| Created On:           | 04/03/2005      |           | By: Ipatton L | ast Update: 04/03 | 3/2005 <mark>By:</mark> lpatton |
| Monitor:              |                 | •         | Cu            | rrent SAT I :     | Scores                          |
| Additi                | on Testing Info | mation    | Date: 1       | .2/21/2004        | GL: 15                          |
| CAT L 15              |                 |           |               | Ver               | bal: 23                         |
| Iowa 10               | 12/08/04        |           |               | Ma                | ath: 123                        |
| Science: 123          |                 |           |               | ice: 123          |                                 |
|                       |                 | Success P | lan Overv     | iew               |                                 |
| #                     | Option          | Offer     | ed? Utilized  | P Documented?     | Delete Option?                  |
| 1                     | <b>•</b>        | <b>C</b>  |               |                   |                                 |
| 2                     | •               | <b>C</b>  |               |                   |                                 |
| 3                     | <b>•</b>        | <b>C</b>  |               |                   |                                 |
|                       |                 | Submit    | Cancel        |                   |                                 |

## Figure 6

## Create On:

This is a non editable field that will display the date that the Success Plan was created.

## By:

This is a non editable field that will display who created the Success Plan.

## Last Update:

This is a non editable field that will display when the Success Plan was last updated.

## By:

This is a non editable field that will display who updated the Success Plan.

## Monitor:

This is a drop down list of all Teachers/Staff.

 $\Rightarrow$  Select the Teacher/Staff person who will monitor the student's Success Plan.

## Additional Testing Information:

This shows all the Tests that the Student has loaded under the <Government Tests> Tab.

 $\Rightarrow$  Click on the Test grade level and Date and it will appear in the Current Test Score Box with details.

## **Current Scores:**

This box shows the current Test Scores for the student, for the test selected above.

## **Success Plan Overview:**

This section describes the assistance given the student.

## **Option:**

- ⇒ Select an option. These are defined under the <Success Plans Assistance Options> tab. You may select as many options as needed. After you have filled the option list with selections and click the submit button, three more option boxes will appear.
- $\Rightarrow$  Click the **G** to add new options to the <Success Plans Assistance Options> list without leaving the Success Plan Screen. You may add as many options as needed. After you have filled the option list and click the submit button, three more boxes will appear.

## Offered?:

This indicates if the option was offered to the student.

 $\Rightarrow$  Click on the box to put a check mark in it.

#### Utilized?:

This indicates if the option was utilized by the student.

 $\Rightarrow$  Click on the box to put a check mark in it.

#### **Documented?:**

This indicates if there are documentation/comments about the option given to the student.

 $\Rightarrow$  Click on the box to put a check mark in it.

#### **Delete options?:**

This will delete the option from the current Success Plan.

 $\Rightarrow$  Click on the box to put a check mark in it.

## Click the Submit button to submit the Success Plan.

After you click on the submit button a new section of the screen will appear.

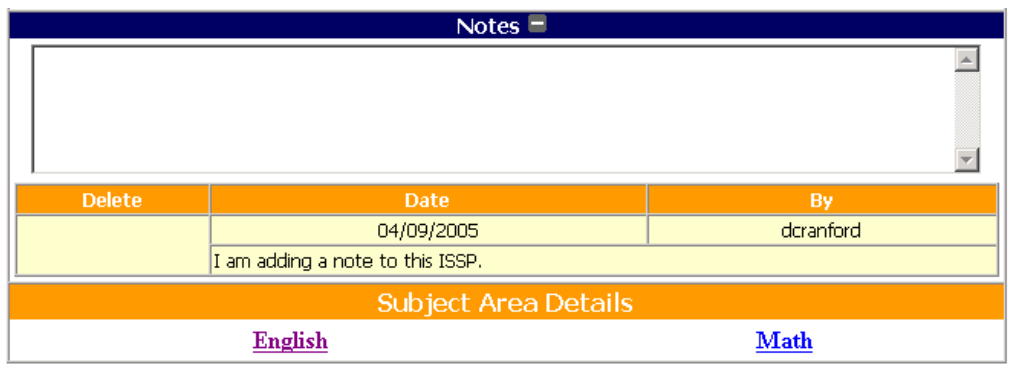

Figure 7

#### Notes:

Notes are a comment box which can be used to enter information regarding the Success Plan. Previous Notes will be listed where the sample above says No notes available. You can only access notes for modification or deletion that have been created by you.

 $\Rightarrow$  Click the **\Box** to view the notes entered

 $\Rightarrow$  Click the  $\Box$  to hide the notes entered

#### Subject Area Details:

Each subject area you have set up under <Success Plans Subjects> Tab will be set up as a Blue Underlined Link.

 $\Rightarrow$  Click on the subject area

| Subject Details - Math        |              |            |         |
|-------------------------------|--------------|------------|---------|
| Moni                          | tor: J       | ones,John  |         |
| Genera<br>Additional Cor      | il<br>nments | 5 Specific | Delete? |
| Select a General Area 💌 🗈 💽 🖬 |              |            |         |
| Sub                           | mit          | Cancel     | ]       |
| English <u>Math</u>           |              |            |         |

Figure 8

- $\Rightarrow$  Select a General Area
- $\Rightarrow$  Click the **G** next to the Select a General Area box to add new options to the <Success Plans General Area > Tab without leaving the Subject Area Screen.

When the screen refreshes there will be a box to select the Specific Area.

| Subject Details - Math                          |                          |  |  |  |
|-------------------------------------------------|--------------------------|--|--|--|
| Monitor:                                        | Jones,John               |  |  |  |
| General Specific Delete?<br>Additional Comments |                          |  |  |  |
| Geometry                                        | 🛨 📕 Linear Equations 🔽 🛨 |  |  |  |
| Submit Cancel                                   |                          |  |  |  |
| English Math                                    |                          |  |  |  |

Figure 9

- $\Rightarrow$  Select a Specific Area
- $\Rightarrow$  Click the **G** next to the Specific Area box to add new options to the <Success Plans Specific Area > Tab without leaving the Subject Area Screen.

Click the Submit button

#### Notes:

Notes are a comment box which can be used to enter information regarding the General and Specific Area. Available Notes will be listed where it says No notes available. You can only access notes and delete notes that have been created by you.

- $\Rightarrow$  Click the  $\blacksquare$  to view the notes entered
- $\Rightarrow$  Click the **\Box** to hide the notes entered

| Su                             | ject Details - Math      |         |
|--------------------------------|--------------------------|---------|
|                                | Monitor: Jones,John      |         |
| General<br>Additional Comments | Specific                 | Delete? |
| Geometry                       | Using "point-slope" form |         |
|                                | Notes 🗏                  |         |
|                                |                          |         |
| Delete                         | Date                     | By      |
|                                | No Notes Available       |         |
| Select a General Area 🔽 🕒      | • •                      |         |
|                                | Submit Cancel            |         |
| English                        | Math                     |         |

Figure 10

#### Add Additional Notes:

You can add additional Notes to the same Specific Area by typing in the available box.

#### **Deleting Notes:**

You can only delete note that you have created.

- $\Rightarrow$  Click the box under Delete to put a check mark in it
- $\Rightarrow$  Click the Submit button

#### **Modifying Notes:**

You can only modify notes that you have created.

- $\Rightarrow$  Click on the date which is a Blue Link. This will open the note to be modified
- ⇒ Click the Submit button

## **Modify a Success Plan**

After a Success Plan is created you can access it to make modifications. Go to <Biographical System><Add/Modify Student Biographical><Success Plan>

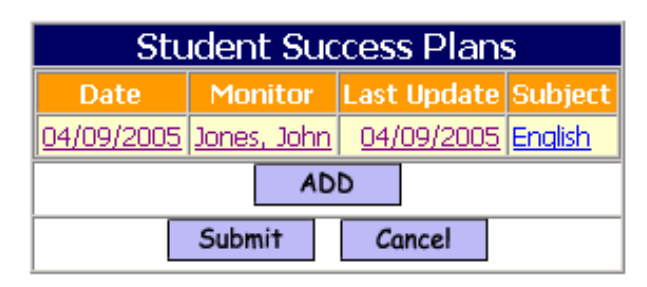

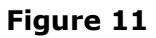

 $\Rightarrow$  Click on any of the blue underlined hyperlinks under Date, Monitor, Last Update or Subject.

## **Individual Student Success Plan Report**

The Individual Student Success Plan can be found under <Biographical System><Biographical reports><Success Plan Report>. See the Draft ISSP form on the next page.

## **DRAFT FORM**

## **Individual Student Success Plan** School District Name School Name

Date: 04/09/2005

| Student Name: | Christina Albertson | <b>Student ID:</b> <u>1925</u> | SASID: <u>102222222</u> |
|---------------|---------------------|--------------------------------|-------------------------|
|---------------|---------------------|--------------------------------|-------------------------|

School Year: 2004-2005 Homeroom: <u>1203</u> Grade: 12

Monitor: John Jones

## Assessment Test Data

# DRAFT

| 04/10/04 | 10                      | MCAS |
|----------|-------------------------|------|
|          | Eng/Lang Arts:          | 200  |
|          | Math:                   | 210  |
|          | Science & Technology:   | 215  |
|          | History/Social Studies: | 220  |

| 02/20/04 | 11                      | MCAS |
|----------|-------------------------|------|
|          | Eng/Lang Arts:          | 210  |
|          | Math:                   | 225  |
|          | Science & Technology:   | 215  |
|          | History/Social Studies: | 205  |

## Areas of Need

## **English Language Arts:**

Writing Paragraphs, Detail, Diction

Writing Identifying Genre

## Mathematics:

**Geometry** Triangles

**Geometry** Using "Point-Slope" Method

## **Instructional Supports**

| MCAS Tutoring        | Offered X | Utilized | X | Documented | X | ] |
|----------------------|-----------|----------|---|------------|---|---|
| After School Program | Offered X | Utilized | x | Documented | x | ] |

## Student Progress

## **English Language Arts:**

Writing Paragraphs, Detail, Diction

04/10/2005 lpatton Christina is working hard toward adding detail to her paragraphs.

Writing Identifying Genre

04/10/2005 Ipatton Christina needs more work toward Identifying Genre in stories.

#### **Mathematics:**

**Geometry** Triangles

04/10/2005 Ipatton Christina is working on identifying angles in triangles and measuring triangles.

Geometry Using "Point-Slope" Method

04/10/2005 Ipatton Christina has made progress on learning to use the "Point-Slope" method.

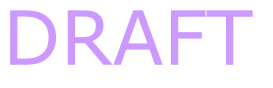

| Parent Communications           |                           |
|---------------------------------|---------------------------|
| Meeting Date:                   | . Student Present: YES NO |
| Phone Call Date <u>:</u>        | <u>.</u>                  |
| School Personal in Attendance:  | Parents Name:             |
|                                 | Other Parents Name:       |
|                                 |                           |
| <u>.</u>                        |                           |
| <u>.</u>                        | Parent advocate Name:     |
|                                 |                           |
| <b>.</b>                        |                           |
| Comments:                       |                           |
| D                               | RAFT                      |
|                                 |                           |
|                                 |                           |
|                                 |                           |
| Meeting Date:                   | Student Present: YES NO   |
| Phone Call Date <u>:</u>        | <u>.</u>                  |
| School Personal in Attendance   | Parents Name              |
| School i cisonal in Attendance. | Other Parents Name        |
|                                 |                           |
| <u>.</u>                        |                           |
|                                 |                           |
|                                 | Parent advocate Name:     |
|                                 |                           |
|                                 |                           |
| Comments:                       |                           |
|                                 | DRAFT                     |